# Przemysłowy Sterownik Mikroprocesorowy

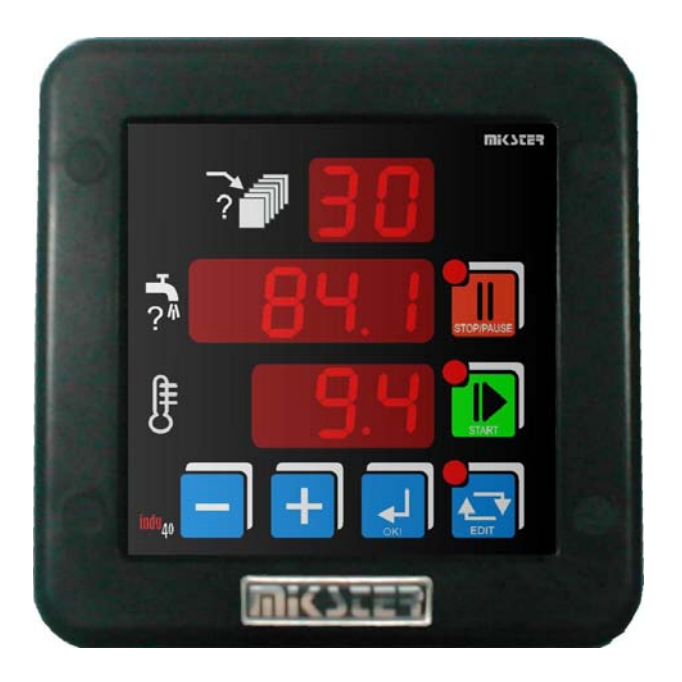

# INDU-40

Przeznaczenie

Dozowniki płynów, mieszacze płynów.

## WIK7253.

Sp. z o.o. 41-250 Czeladź ul. Wojkowicka 21 Tel. 032 763 – 77– 77, Fax: 032 763 – 75 – 94 www.mikster.pl mikster@mikster.pl Spis treści

| Przeznaczenie sterownika, zasada działania  | 3 |  |
|---------------------------------------------|---|--|
| Dane techniczne                             | 4 |  |
| Start procesu dozowania                     | 4 |  |
| Zmiana wartości zadanej                     | 4 |  |
| Wstrzymanie i zatrzymanie procesu dozowania | 5 |  |
| Info                                        | 5 |  |
| Funkcje serwisowe dostępne dla użytkownika  | 5 |  |
| Setup                                       | 6 |  |
| Alarmy                                      |   |  |
| Przykładowa aplikacja*                      |   |  |

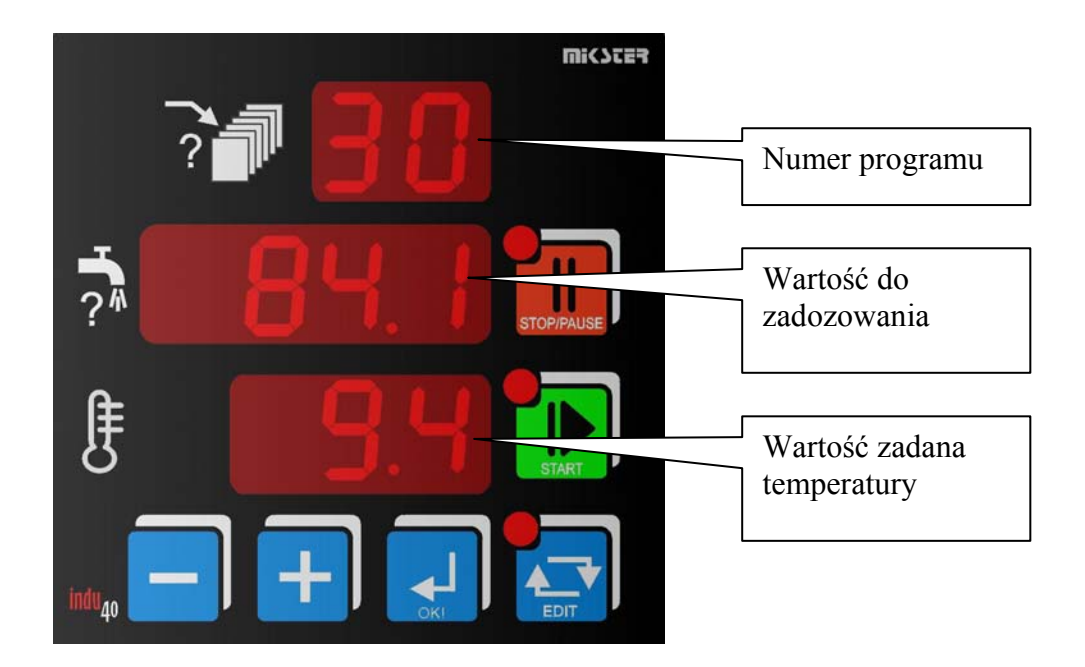

### Przeznaczenie sterownika, zasada działania

Sterownik przeznaczony jest do odmierzania dowolnych ilości dowolnego medium o zadanej temperaturze. Szczególny nacisk położono na zapewnienie poprawnej pracy w najcięższych warunkach środowiskowych.

Sterownik wyposażony jest w wyjścia przekaźnikowe sterujące pracą elektrozaworów:

- REL1 sterowanie wylotem wody o temperaturze spoza zadanego zakresu
- REL2 sterowanie wylotem wody o zadanej temperaturze
- REL3 zwiększenie udziału zimnej wody (obrót w lewo) obniżanie temperatury
- REL4 zwiększenie udziału gorącej wody (obrót w prawo) podwyższanie temperatury

Jedno wyjście przekaźnikowe załączone w przypadku wystąpienia alarmu lub po zakończeniu dozowania – REL5.

Dwa wejścia cyfrowe:

- wejście impulsowe
- wejście kontrolne bezpotencjałowe

Wejście analogowe:

- pomiar PT-100 (PT-500, PT-1000)

Wybór rodzaju wejścia pomiarowego w ustawieniach Setup sterownika (komórka 32).

| Wyświetlacz     | LED 1/2 " x 2 cyfry                                   |  |  |  |
|-----------------|-------------------------------------------------------|--|--|--|
|                 | LED 1/2 " x 4 cyfry                                   |  |  |  |
|                 | LED 1/2 " x 3 cyfry                                   |  |  |  |
| Zasilanie       | 230 (opcja 110,24) VAC ± 10%                          |  |  |  |
| Klawiatura      | 6 klawiszy (micro switch)                             |  |  |  |
| Wymiary obudowy | 134x134x65 mm                                         |  |  |  |
| Otwór montażowy | 90x90 mm                                              |  |  |  |
| Wejścia         | cyfrowe bezpotencjałowe:                              |  |  |  |
|                 | Wejście kontrolne: zwierne do masy układu             |  |  |  |
|                 | Wejście impulsowe: zwierne do masy układu (do 50kHz)  |  |  |  |
|                 | Maksymalna rezystancja zwartego styku 100 $\Omega$    |  |  |  |
|                 | Minimalna rezystancja rozwartego styku 10000 $\Omega$ |  |  |  |
| Wyjścia         | 5 wyjścia przekaźnikowe styk zwierny (250 VAC/8A)     |  |  |  |
| Stopień ochrony | IP65 (od czoła)                                       |  |  |  |
| Pobór mocy      | 3W                                                    |  |  |  |
| Programowanie   | 100 programów z możliwością edycji wartości zadanej   |  |  |  |

### Dane techniczne

### Start procesu dozowania

W celu zadozowania odpowiedniej ilości medium należy nacisnąć klawisz START. Wybrać odpowiedni program (0..99) klawiszami PLUS/MINUS. Ponowne naciśnięcie klawisza START rozpocznie mieszanie medium. Po osiągnięciu temperatury z zadanego zakresu automatycznie rozpocznie się dozowanie. W trakcie mieszania (ustalania temperatury zadanej) ciecz jest odprowadzana za pośrednictwem REL1. Dozowanie medium o temperaturze mieszczącej się w granicach błędu odbywa się za pomocą REL2.

## Zmiana wartości zadanej

Jeżeli występuje konieczność korekty nastaw jest ona możliwa poprzez klawisz EDIT. Aby dokonać zmian nastaw należy podać kod dostępu do edycji. Następnie należy wybrać program do edycji, wybór potwierdzić klawiszem OK a następnie klawiszami PLUS/MINUS zmienić nastawy. Wyjście z trybu Edycji następuje po ponownym naciśnięciu klawisza EDIT. Pierwszym parametrem jest numer programu (górny wyświetlacz), drugim parametrem (środkowy wyświetlacz) jest ilość medium do zadozowania, trzecim parametrem jest temperatura zadana.

#### Wstrzymanie i zatrzymanie procesu dozowania

W każdej chwili możliwe jest wstrzymanie dozowania: tryb Pauzy (jednokrotne naciśnięcie klawisza STOP/PAUSE) lub trwałe przerwanie dozowania: tryb STOP (powtórne naciśnięcie klawisza STOP/PAUSE). Gdy sterownik jest w trybie Pauzy (pulsująca dioda przy klawiszu STOP/PAUSE) wznowienie dozowania realizowane jest klawiszem START.

#### Info

Istnieje możliwość uzyskania informacji o bieżącym dozowaniu. Jeżeli dozowanie jest w trakcie (tryb START lub PAUZA) naciśnięcie klawisza MINUS spowoduje wyświetlenie napisu "IF" oraz informacji zależnej od wartości wpisanych w Setup komórki F5 i F10. Wyjście z trybu Info klawiszem OK lub samoczynnie po 5 sek.

### Funkcje serwisowe dostępne dla użytkownika

| Nr komórki | Opis                                                  |
|------------|-------------------------------------------------------|
| UF0        | Ustawienia zegara czasu rzeczywistego.                |
|            | Klawiszem OK. przechodzi się do następnego parametru. |
| UF1        | Zmiana kodu dostępu do funkcji użytkownika            |
|            | Zakres 0999                                           |
|            | Dla wartości 0 – wyłączone sprawdzanie kodu dostępu   |
| UF2        | Informacja o aktualnej wersji oprogramowania          |
| UF3        | Włączenie / wyłączenie kliku klawiatury               |
|            | OFF – wyłączenie                                      |
|            | ON – włączenie                                        |

Aby wejść w tryb użytkownika należy nacisnąć i trzymać klawisz MINUS, nacisnąć i trzymać klawisz PLUS. Powyższe funkcje są dostępne po podaniu kodu dostępu. W celu wyłączenia sprawdzania kodu dostępu należy jego wartość ustawić na zero. Standardowo kod dostępu do ustawień użytkownika jest wyłączony.

5

### Setup

Aby wejść do SETUP należy nacisnąć i trzymać klawisz MINUS a następnie nacisnąć klawisz EDIT. Po podaniu kodu dostępu można dokonywać korekty parametrów sterownika.

| 0     1     0128     Adres w sieci MODBUS       1     0     04     Prędkość transmisji<br>0 - 9600<br>1 - 19200<br>2 - 38400<br>3 - 57600<br>4 - 115200       2     1     03     Pozycja kropki dziesiętnej:<br>0 - brak<br>1 - dziesiętne<br>2 - setne<br>3                                                                                                    | NR  | WARTOŚĆ DOMYŚLNA | ZAKRES | OPIS                                                                                            |
|----------------------------------------------------------------------------------------------------|-----|------------------|--------|-------------------------------------------------------------------------------------------------|
| 1       0       04       Prędkość transmisji<br>0 - 9600         1       1       04       0 - 9600         2       3       -       -         2       1       03       Pozycja kropki dziesiętnej:<br>0 - brak         3       -       -         4       0       09999       Ile impulsów przed wartością zadaną wyłączyć<br>dozowanie         5       0       01       Zliczanie zadozowanego medium<br>0 - wgórę do wartości zadanej<br>1 - od wartości zadanej         6       10       09999       Ile impulsów przed wartością zadaną wyłączyć<br>dozowanie         6       10       09999       Ilość jednostek po których sygnalizowany<br>jest alarm nieszczelny zawór         7       0       04       Obsługa wejścia kontrolnego 2         0 - alarm wyłączony       1 - alarm gdy zwarte wejścia 7-8<br>3 - blokowanie klawiatury gdy rozwarte wejścia 7-8<br>3 - blokowanie klawiatury gdy rozwarte wejścia 7-8<br>3 - blokowanie klawiatury gdy rozwarte wejścia 7-8<br>3 - blokowanie klawiatury gdy rozwarte wejścia 7-8<br>4 - blokowanie klawiatury gdy rozwarte wejścia 7-8<br>3 - blokowanie klawiatury gdy rozwarte wejścia 7-8<br>3 - blokowanie klawiatury gdy rozwarte wejścia 7-8<br>4 - blokowanie klawiatury gdy rozwarte wejścia 7-8<br>3 - blokowanie klawiatury gdy rozwarte wejścia 7-8<br>4 - blokowanie klawiatury gdy rozwarte wejścia 7-8<br>7 - blokowanie klawiatury gdy rozwarte wejścia 7-8<br>7 - blokowanie klawiatury gdy rozwarte wejścia 7-8<br>7 - blokowanie klawiatury gdy rozwarte wejścia 7-8<br>7 - blokowanie klawiatury gdy rozwarte wejś                                                                                                    | 0   | 1                | 0128   | Adres w sieci MODBUS                                                                            |
| 1     0     -9600       1     -19200       2     1     0.3       2     1     0.3       3     -       4     0       0.9999     Ille impulsów przed wartością zadaną wyłączyć dozowanie       5     0       6     10       0.9999     Ille impulsów przed wartością zadaną wyłączyć dozowanie       5     0       6     10       0.9999     Ille impulsów przed wartością zadaną wyłączyć dozowanie       5     0       6     10       0.9999     Ille impulsów przed wartością zadaną wyłączyć dozowanie       0     -       7     0       7     0       0.4     Obsluga wejścia kontrolnego 2       0     0.4       0     0.9999       Ilość jednostek po których sygnalizowany jest alarm niesatzymy       jest alarm niesatzymy       1     - alarm wyłączony       1     - alarm gdy rozwarte wejścia 7-8       2     - alarm gdy rozwarte wejścia 7-8       3     - 5       8     0       0     0.1       8     0       0     0.1       0     0.1       0     - w zależności ot komórki F5       0                                                                                                    | 1   | 0                | 04     | Prędkość transmisji                                                                             |
| 1       1       1       1       1       1       1       1       1       1       1       1       1       1       1       1       1       1       1       1       1       1       1       1       1       1       1       1       1       1       1       1       1       1       1       1       1       1       1       1       1       1       1       1       1       1       1       1       1       1       1       1       1       1       1       1       1       1       1       1       1       1       1       1       1       1       1       1       1       1       1       1       1       1       1       1       1       1       1       1       1       1       1       1       1       1       1       1       1       1       1       1       1       1       1       1       1       1       1       1       1       1       1       1       1       1       1       1       1       1       1       1       1       1       1       1       1       1       1                                                                                                          |     |                  |        | 0 – 9600                                                                                        |
| 2       3       - 38400         2       1       03       Pozycja kropki dziesiętnej:         0       - brak       1 - dziesiętne         2       1       03       Pozycja kropki dziesiętnej:         0       - brak       1 - dziesiętne         2       -       -       -         3       -       -       -         4       0       09999       Ille impulsów przed wartością zadaną wyłączyć dozowanie         5       0       01       Zliczanie zadozowanego medium         0       - wieści zadanej       1 - od wartości zadanej wół do 0         6       10       09999       Illość jednostek po których sygnalizowany jest alarm nieszczelny zawór         0       - alarm gdy zwarte wejścia 7-8       2 - alarm gdy zwarte wejścia 7-8         2       - alarm gdy zwarte wejścia 7-8       2 - alarm gdy zwarte wejścia 7-8         4       - blokowanie klawiatury gdy rozwarte wejścia 7-8         8       0       09999       Kod dostępu do Edycji (zmiana nastaw programów)         9       0       09999       Kod dostępu do Setup         10       0       01       Rodzaj wyświetlanej informacji w trybie         8       0       09999       Kod dostępu do S                                                                                                    |     |                  |        | 1 – 19200                                                                                       |
| 2       1       03       Pozycja kropki dziesiętnej:<br>0 - brak<br>1 - dziesiętne<br>2 - setne<br>3                                                                                                    |     |                  |        | 2 – 38400                                                                                       |
| 2       1       03       Pozycja kropki dziesiętnej:<br>0 - brak<br>1 - dziesiętne<br>2 - setne<br>3 - tysięczne         3       -       -         4       0       09999       Ile impulsów przed wartością zadaną wyłączyć<br>dozowanie         5       0       01       Zliczanie zadozowanego medium<br>0 - w górę do wartości zadanej<br>1 - od wartości zadanej w dół do 0         6       10       09999       Ilość jednostek po których sygnalizowany<br>jest alarm nieszczelny zawór         7       0       04       Obsługa wejścia kontrolnego 2         0 - alarm gdy rozwarte wejścia 7-8       2 - alarm gdy rozwarte wejścia 7-8         2 - alarm gdy rozwarte wejścia 7-8       3 - blokowanie klawiatury gdy rozwarte wejścia 7-8         8       0       09999       Kod dostępu do Edycji (zmiana nastaw programów)         9       0       01       Rodzaj wyświetlanej informacji w trybie<br>START lub PAUZA         10       0       01       Rodzaj wyświetlanej informacji w trybie<br>START lub PAUZA         0 - w zależności od komrkki F5       dla F5=1 ile jednostek już zadozowania<br>dla F5=1 ile jednostek już zadozowania<br>dla F5=1 ile jednostek już zadozowania<br>dla F5=1 ile jednostek już zadozowania         11       0.250       Wartość ta musi odpowiadająca 1 impulsowi.                                                                                                    |     |                  |        | 3 – 57600                                                                                       |
| 2       1       03       Pozycja kropki dziesiętnej:<br>0 - brak         1       - brak       1 - dziesiętne         2 - setne       3 - tysięczne         3       -       -         4       0       09999       Ile impulsów przed wartością zadaną wyłączyć<br>dozowanie         5       0       01       Zliczanie zadozowanego medium<br>0 - w górę do wartości zadanej         6       10       09999       Ilość jednostek po których sygnalizowany<br>jest alarm nieszczelny zawór         7       0       04       Obsługa wejścia kontrolnego 2         0 - alarm gdy zwarte wejścia 7-8       2 - alarm gdy zwarte wejścia 7-8         2 - alarm gdy rozwarte wejścia 7-8       2 - alarm gdy rozwarte wejścia 7-8         8       0       09999       Kod dostępu do Edycji (zmiana nastaw programów)         9       0       09999       Kod dostępu do Setup         10       0       01       Rodzaj wyświetlanej informacji w trybie<br>START lub PAUZA         0 - w zależności od komórki F5<br>dla F5=0 ile jednostek pozostało do<br>zakończenia dozowania<br>dla F5=1 ile jednostek już zadozowano<br>1 - wartości zadane         11       0.250       Wartość ta musi odpowiadająca 1 impulsowi.                                                                                                    |     |                  |        | 4 – 115200                                                                                      |
| 0       - brak         1       - dziesiętne         2       - setne         3       -         4       0         0       0.9999         lle impulsów przed wartością zadaną wyłączyć dozowanie         5       0         0       0.11         Zliczanie zadozowanego medium         0       - w górę do wartości zadanej w dół do 0         1       - od wartości zadanej w dół do 0         6       10       09999         Ilość jednostek po których sygnalizowany jest alarm nieszczelny zawór         0       - alarm gdy zwarte wejścia 7-8         2       - alarm gdy zwarte wejścia 7-8         2       - alarm gdy zwarte wejścia 7-8         2       - alarm gdy rozwarte wejścia 7-8         3       - blokowanie klawiatury gdy zwarte wejścia 7-8         3       - blokowanie klawiatury gdy zozwarte wejścia 7-8         4       0       0.9999         Kod dostępu do Edycji (zmiana nastaw programów)         9       0       0.9999         Kod dostępu do Setup       0 – w zależności od komórki F5         dla F5=0 lie jednostek pozostało do zakończenia dozowania       dla F5=1 lie jednostek już zadozowano         1       0.250       Wartość                                                                                                    | 2   | 1                | 03     | Pozycja kropki dziesiętnej:                                                                     |
| 1 - dziesięfne         2 - setne         3       -         4       0         0       0.9999         Ile impulsów przed wartością zadaną wyłączyć dozowanie         5       0         0       01         Zliczanie zadozowanego medium         0 - w górę do wartości zadanej         1 - od wartości zadanej         1 - od wartości zadanej         1 - alarm gdy rozwarte wejścia 7-8         2 - alarm gdy rozwarte wejścia 7-8         3 - blokowanie klawiatury gdy rozwarte wejścia 7-8         3 - blokowanie klawiatury gdy rozwarte wejścia 7-8         3 - blokowanie klawiatury gdy rozwarte wejścia 7-8         6       0 - w zależności od komórki F5 </td <td></td> <td></td> <td></td> <td>0 - brak</td>                                                                                                    |     |                  |        | 0 - brak                                                                                        |
| 3       -       -       -         4       0       0.9999       Ile impulsów przed wartością zadaną wyłączyć dozowanie         5       0       0.1       Zliczanie zadozowanego medium         0       - w górę do wartością zadanej w dół do 0         6       10       0.9999       Ilość jednostek po których sygnalizowany jest alarm nieszczelny zawór         7       0       0.4       Obsługa wejścia kontrolnego 2         7       0       0.4       Obsługa wejścia 7-8         2       - alarm gdy rozwarte wejścia 7-8       -8         8       0       0.9999       Kod dostępu do Edycji (zmiana nastaw programów)         9       0       0.11       Rodzaj wyświetlanej informacji w trybie         8       0       0.9999       Kod dostępu do Setup         10       0       0.1       Rodzaj wyświetlanej informacji w trybie         8       0       0.9999       Kod dostępu do Setup         10       0       0.1       Rodzaj wyświetlanej informacji w trybie         0       -       watość ci do komórki F5         0       -       wateóści do zakończenia dozowania         0       -       wzależności od komórki F5         0       -       wzależności ci do kom                                                                                                    |     |                  |        | 1 - dziesiętne                                                                                  |
| 3       -       -       -         4       0       09999       Ile impulsów przed wartością zadaną wyłączyć dozowanie         5       0       01       Zliczanie zadozowanego medium 0 - w górę do wartości zadanej 1 - od wartości zadanej w dół do 0         6       10       09999       Ilość jednostek po których sygnalizowany jest alarm nieszczelny zawór         7       0       04       Obsługa wejścia kontrolnego 2         0       - alarm gdy rozwarte wejścia 7-8       2 - alarm gdy rozwarte wejścia 7-8         2       - alarm gdy rozwarte wejścia 7-8       3 - blokowanie klawiatury gdy rozwarte wejścia 7-8         8       0       09999       Kod dostępu do Edycji (zmiana nastaw programów)         9       0       01       Rodzaj wyświetlanej informacji w trybie START lub PAUZA         0       01       Rodzaj wyświetlanej informacji w trybie START lub PAUZA         0       01       Rodzaj wyświetlanej informacji w trybie START lub PAUZA         0       01       Rodzaj wyświetlanej informacji w trybie START lub PAUZA         0       -       wartość ta musi odpowiadająca 1 impulsowi.         Wartość ta musi odpowiadająca 1 impulsowi.       Wartość ta musi odpowiadająca 1 impulsowi.                                                                                                    |     |                  |        | 2 - setne                                                                                       |
| 3       -       -       -         4       0       09999       Ile impulsów przed wartością zadaną wyłączyć dozowanie         5       0       01       Zliczanie zadozowanego medium 0 – w górę do wartości zadanej 1 – od wartości zadanej w dół do 0         6       10       09999       Ilość jednostek po których sygnalizowany jest alarm nieszczelny zawór         7       0       04       Obsługa wejścia kontrolnego 2         0       - alarm gdy zwarte wejścia 7-8       2 - alarm gdy zwarte wejścia 7-8         2       - alarm gdy zwarte wejścia 7-8       3 - blokowanie klawiatury gdy zwarte wejścia 7-8         8       0       09999       Kod dostępu do Edycji (zmiana nastaw programów)         9       0       09999       Kod dostępu do Setup         10       0       01       Rodzaj wyświetlanej informacji w trybie START lub PAUZA         0       01       Rodzaj wyświetlanej informacji w trybie START lub PAUZA         0       01       Rodzaj wyświetlanej informacji w trybie START lub PAUZA         10       0       01       Rodzaj wyświetlanej informacji w trybie START lub PAUZA         10       0       01       Rodzaj wyświetlanej informacji w trybie START lub PAUZA         10       0       01       Rodzaj wyświetlanej informacji w trybie START l                                                                                                    |     |                  |        | 3 - tysięczne                                                                                   |
| 4       0       09999       Ile impulsów przed wartością zadaną wyłączyć dozowanie         5       0       01       Zliczanie zadozowanego medium 0 – w górę do wartości zadanej 1 – od wartości zadanej w dół do 0         6       10       09999       Ilość jednostek po których sygnalizowany jest alarm nieszczelny zawór         7       0       04       Obsługa wejścia kontrolnego 2         0       - alarm gdy zwarte wejścia 7-8       2 - alarm gdy rozwarte wejścia 7-8         2       - alarm gdy rozwarte wejścia 7-8       3 - blokowanie klawiatury gdy zwarte wejścia 7-8         8       0       09999       Kod dostępu do Edycji (zmiana nastaw programów)         9       0       01       Rodzaj wyświetlanej informacji w trybie START lub PAUZA         10       0       01       Rodzaj wyświetlanej informacji w trybie START lub PAUZA         10       0       01       Rodzaj wyświetlanej informacji w trybie START lub PAUZA         11       0.250       Wartość medium odpowiadająca 1 impulsowi.                                                                                                    | 3   | -                | -      | -                                                                                               |
| 5       0       01       Zliczanie zadozowanego medium<br>0 – w górę do wartości zadanej<br>1 – od wartości zadanej w dół do 0         6       10       09999       Ilość jednostek po których sygnalizowany<br>jest alarm nieszczelny zawór         7       0       04       Obsługa wejścia kontrolnego 2         0 – alarm nieaktywny       1 – alarm gdy zwarte wejścia 7-8         2       - alarm gdy rozwarte wejścia 7-8         3       - blokowanie klawiatury gdy zwarte wejścia 7-8         4       - blokowanie klawiatury gdy rozwarte wejścia 7-8         8       0       09999         10       0       01         8       0       01         8       0       01         9       0       01         0       01       Rodząj wyświetlanej informacji w trybie<br>START lub PAUZA         0 – w zależności od komórki F5<br>dla F5=0 ile jednostek pozostało do<br>zakończenia dozowania<br>dla F5=1 ile jednostek już zadozowano<br>1 – wartości zadane         11       0.250       Wartość medium odpowiadająca 1 impulsowi.<br>Wartość ta musi odpowiadająca 1 impulsowi.                                                                                                    | 4   | 0                | 09999  | lle <u>impulsów</u> przed wartością zadaną wyłączyć<br>dozowanie                                |
| 0 - w górę do wartości zadanej         1 - od wartości zadanej w dół do 0         0       10         0       09999         Ilość jednostek po których sygnalizowany jest alarm nieszczelny zawór         0       - alarm nieaktywny         7       0       04         0       - alarm nieaktywny         1       - alarm gdy zwarte wejścia 7-8         2       - alarm gdy zwarte wejścia 7-8         2       - alarm gdy rozwarte wejścia 7-8         3       - blokowanie klawiatury gdy zwarte wejścia 7-8         3       - blokowanie klawiatury gdy rozwarte wejścia 7-8         8       0       09999         Kod dostępu do Edycji (zmiana nastaw programów)         9       0       09999         10       0       01         0       01       Rodzaj wyświetlanej informacji w trybie         START lub PAUZA       0 - w zależności od komórki F5         0       uła F5=0 lie jednostek pozostało do         zakończenia dozowania       dla F5=1 lie jednostek już zadozowano         1       0.250       Wartość medium odpowiadająca 1 impulsowi.         Wartość ta musi odpowiadać danym fabrycznym licznika przepływu cieczy.       Drwiłka i totoji zadune zacezy.                                                                                                    | 5   | 0                | 01     | Zliczanie zadozowanego medium                                                                   |
| 1 - od wartości zadanej w dół do 0         0       10       09999         Ilość jednostek po których sygnalizowany jest alarm nieszczelny zawór       0 - alarm nieaktywny         0       04       Obsługa wejścia kontrolnego 2         0       - alarm mieaktywny       1 - alarm gdy zwarte wejścia 7-8         2       - alarm gdy zwarte wejścia 7-8         2       - alarm gdy rozwarte wejścia 7-8         3       - blokowanie klawiatury gdy zwarte wejścia 7-8         4       - blokowanie klawiatury gdy rozwarte wejścia 7-8         8       0       09999         Kod dostępu do Edycji (zmiana nastaw programów)         9       0         0       01         Rodzaj wyświetlanej informacji w trybie         START lub PAUZA         0       - w zależności od komórki F5         dla F5=0 ile jednostek pozostało do         zakończenia dozowania         dla F5=1 ile jednostek już zadozowano         1       0.250                                                                                                    |     |                  |        | 0 – w górę do wartości zadanej                                                                  |
| 6       10       09999       Ilość jednostek po których sygnalizowany jest alarm nieszczelny zawór         7       0       04       Obsługa wejścia kontrolnego 2         0 – alarm nieaktywny       1 - alarm gdy zwarte wejścia 7-8       2 - alarm gdy rozwarte wejścia 7-8         2 – alarm gdy rozwarte wejścia 7-8       3 - blokowanie klawiatury gdy zwarte wejścia 7-8         8       0       09999         10       0       01         8       0       09999         10       0       01         8       0       09999         10       0       01         8       0       01         8       0       01         9       0       01         9       0       01         8       0       01         9       0       01         9       0       01         9       0       01         9       0       01         9       0       01         9       0       01         9       0       01         9       0       01         10       0       01     <                                                                                                    |     |                  |        | 1 – od wartości zadanej w dół do 0                                                              |
| igest alarm nieszczelny zawór         0       0.4         0       0.4         0       0.4         0       0.4         0       0.4         0       0.4         0       0.4         0       0.4         0       0.4         0       0.4         0       0.4         0       0.4         0       0.4         0       0.4         0       0.4         0       0.4         0       0.4         0       0.4         0       0.4         0       0.4         0       0.4         0       0.9999         0       0.19999         0       0.1         0       0.1         0       0.1         0       0.1         0       0.1         0       0.1         0       0.1         0       0.1         0       0.1         0       0.1         0       0.1         0       0.1         0       0.                                                                                                    | 6   | 10               | 09999  | llość jednostek po których sygnalizowany                                                        |
| 0       - alarm nieaktywny         0       04       Obsługa wejścia kontrolnego 2         0       - alarm gdy zwarte wejścia 7-8         2       - alarm gdy zwarte wejścia 7-8         3       - blokowanie klawiatury gdy zwarte wejścia 7-8         3       - blokowanie klawiatury gdy rozwarte wejścia 7-8         4       - blokowanie klawiatury gdy rozwarte wejścia 7-8         8       0       09999         Kod dostępu do Edycji (zmiana nastaw programów)         9       0         0       01         Rodzaj wyświetlanej informacji w trybie         START lub PAUZA         0       - w zależności od komórki F5         dla F5=0 ile jednostek pozostało do         zakończenia dozowania         dla F5=1 ile jednostek już zadozowano         1       0.250         Wartość medium odpowiadająca 1 impulsowi.         Wartość ta musi odpowiadać danym fabrycznym licznika przepływu cieczy.         Drzyklaci icatil i catil i credivent zanownia 4 impulsi i catil i catili i catili i catili credivent zanownia 4 impulsi i catili catili cat                                                                                                    |     |                  |        | jest alarm nieszczelny zawór                                                                    |
| 7       0       04       Obsługa wejścia kontrolnego 2         0 - alarm wyłączony       1 - alarm gdy zwarte wejścia 7-8         2 - alarm gdy rozwarte wejścia 7-8       2 - alarm gdy rozwarte wejścia 7-8         3 - blokowanie klawiatury gdy zwarte wejścia 7-8         4 - blokowanie klawiatury gdy rozwarte wejścia 7-8         8       0         0       09999         Kod dostępu do Edycji (zmiana nastaw programów)         9       0         0       01         Rodzaj wyświetlanej informacji w trybie         START lub PAUZA         0 - w zależności od komórki F5         dla F5=0 ile jednostek pozostało do         zakończenia dozowania         dla F5=1 ile jednostek już zadozowano         1 - wartości zadane         11       0.250         Wartość medium odpowiadająca 1 impulsowi.         Wartość ta musi odpowiada danym fabrycznym licznika przepływu cieczy.         Drzwicka trzepływu cieczy.         Drzybied i istadu istadu przepływu cieczy.                                                                                                    |     |                  |        | 0 alorm nicektawny                                                                              |
| 1       0       04       Obsidga wejscia kontronnego z         0       - alarm wyłączony       1 - alarm gdy zwarte wejścia 7-8         2       - alarm gdy rozwarte wejścia 7-8         3       - blokowanie klawiatury gdy zwarte wejścia 7-8         4       - blokowanie klawiatury gdy rozwarte wejścia 7-8         8       0       09999         Kod dostępu do Edycji (zmiana nastaw programów)         9       0         10       0         0       01         Rodzaj wyświetlanej informacji w trybie         START lub PAUZA         0       - w zależności od komórki F5         dla F5=0 ile jednostek pozostało do         zakończenia dozowania         dla F5=1 ile jednostek już zadozowano         1       - wartości zadane                                                                                                    | 7   | 0                | 0.4    |                                                                                                 |
| 1       - alarm wyączony         1       - alarm gdy zwarte wejścia 7-8         2       - alarm gdy rozwarte wejścia 7-8         3       - blokowanie klawiatury gdy zwarte wejścia 7-8         4       - blokowanie klawiatury gdy rozwarte wejścia 7-8         8       0       09999         Kod dostępu do Edycji (zmiana nastaw programów)         9       0         0       01         Rodzaj wyświetlanej informacji w trybie         START lub PAUZA         0       - w zależności od komórki F5         dla F5=0 ile jednostek pozostało do         zakończenia dozowania         dla F5=1 ile jednostek już zadozowano         1       0.250                                                                                                    | '   | 0                | 04     |                                                                                                 |
| 1       0.19999       2 - alarm gdy rozwarte wejścia 7-8         3       - blokowanie klawiatury gdy zwarte wejścia 7-8         4       - blokowanie klawiatury gdy rozwarte wejścia 7-8         8       0       09999         9       0       09999         10       0       01         Rodzaj wyświetlanej informacji w trybie         START lub PAUZA         0       01         Rodzaj wyświetlanej informacji w trybie         START lub PAUZA         0       01         Rodzaj wyświetlanej informacji w trybie         START lub PAUZA         0       - w zależności od komórki F5         dla F5=0 ile jednostek pozostało do         zakończenia dozowania         dla F5=1 ile jednostek już zadozowano         1       - wartości medium odpowiadająca 1 impulsowi.         Wartość ta musi odpowiadająca 1 impulsowi.         Wartość ta musi odpowiadać danym fabrycznym licznika przepływu cieczy.         Drytkładi jedal przepływu cieczy.                                                                                                    |     |                  |        | 1 - alarm dy zwarte weiścia 7-8                                                                 |
| 1       0.250         3 - blokowanie klawiatury gdy zwarte wejścia 7-8         4 - blokowanie klawiatury gdy rozwarte wejścia 7-8         8       0         9       0         10       0         0       09999         Kod dostępu do Edycji (zmiana nastaw programów)         9       0         10       0         0       01         Rodzaj wyświetlanej informacji w trybie         START lub PAUZA         0 – w zależności od komórki F5         dla F5=0 ile jednostek pozostało do         zakończenia dozowania         dla F5=1 ile jednostek już zadozowano         1 – wartości zadane         11       0.250         Wartość ta musi odpowiadająca 1 impulsowi.         Wartość ta musi odpowiadająca 1 impulsowi.         Demuktery i ictali i acad ucent zanowia 4 impulsu za                                                                                                    |     |                  |        | 2 - alarm gdy zwalte wejsela 7-8                                                                |
| 10       0       09999       Kod dostępu do Edycji (zmiana nastaw programów)         9       0       09999       Kod dostępu do Edycji (zmiana nastaw programów)         10       0       01       Rodzaj wyświetlanej informacji w trybie<br>START lub PAUZA         0       01       Rodzaj wyświetlanej informacji w trybie<br>START lub PAUZA         0       01       Rodzaj wyświetlanej informacji w trybie<br>START lub PAUZA         0       01       Rodzaj wyświetlanej informacji w trybie<br>START lub PAUZA         0       01       Watektorenia dozowania<br>dla F5=0 ile jednostek pozostało do<br>zakończenia dozowania<br>dla F5=1 ile jednostek już zadozowano<br>1 – wartości zadane         11       0.250       Wartość medium odpowiadająca 1 impulsowi.<br>Wartość ta musi odpowiadać danym fabrycznym<br>licznika przepływu cieczy.<br>Drzwkładi jezed jezew ze                                                                                                    |     |                  |        | 3 - blokowanie klawiatury ody zwarte weiścia 7-8                                                |
| 8       8       0     09999       Kod dostępu do Edycji (zmiana nastaw programów)       9     0       10     0       0     01       Rodzaj wyświetlanej informacji w trybie       START lub PAUZA       0 – w zależności od komórki F5       dla F5=0 ile jednostek pozostało do       zakończenia dozowania       dla F5=1 ile jednostek już zadozowano       1 – wartości zadane       11     0.250                                                                                                    |     |                  |        | 4 - blokowanie klawiatury gdy zwarte wejścia 7-                                                 |
| 8       0       09999       Kod dostępu do Edycji (zmiana nastaw programów)         9       0       09999       Kod dostępu do Setup         10       0       01       Rodzaj wyświetlanej informacji w trybie<br>START lub PAUZA         0       01       Rodzaj wyświetlanej informacji w trybie<br>START lub PAUZA         0       01       Rodzaj wyświetlanej informacji w trybie<br>START lub PAUZA         0       01       Rodzaj wyświetlanej informacji w trybie<br>START lub PAUZA         0       01       Rodzaj wyświetlanej informacji w trybie<br>START lub PAUZA         0       01       Wateżności od komórki F5<br>dla F5=0 ile jednostek pozostało do<br>zakończenia dozowania<br>dla F5=1 ile jednostek już zadozowano<br>1 – wartości zadane         11       0.250       Wartość medium odpowiadająca 1 impulsowi.<br>Wartość ta musi odpowiadać danym fabrycznym<br>licznika przepływu cieczy.<br>Drzykłady jedeli producent zenewnia 4 impulsowi.                                                                                                    |     |                  |        | 8                                                                                               |
| 9       0       09999       Kod dostępu do Setup         10       0       01       Rodzaj wyświetlanej informacji w trybie<br>START lub PAUZA         0 – w zależności od komórki F5<br>dla F5=0 ile jednostek pozostało do<br>zakończenia dozowania<br>dla F5=1 ile jednostek już zadozowano<br>1 – wartości zadane         11       0.250       Wartość medium odpowiadająca 1 impulsowi.<br>Wartość ta musi odpowiadać danym fabrycznym<br>licznika przepływu cieczy.                                                                                                    | 8   | 0                | 09999  | Kod dostępu do Edycji (zmiana nastaw programów)                                                 |
| 10       0       01       Rodzaj wyświetlanej informacji w trybie<br>START lub PAUZA         0 – w zależności od komórki F5<br>dla F5=0 ile jednostek pozostało do<br>zakończenia dozowania<br>dla F5=1 ile jednostek już zadozowano<br>1 – wartości zadane         11       0.250       Wartość medium odpowiadająca 1 impulsowi.<br>Wartość ta musi odpowiadać danym fabrycznym<br>licznika przepływu cieczy.                                                                                                    | 9   | 0                | 09999  | Kod dostępu do Setup                                                                            |
| 11       0.250       START lub PAUZA         0 – w zależności od komórki F5       dla F5=0 ile jednostek pozostało do zakończenia dozowania         11       0.250       Wartość medium odpowiadająca 1 impulsowi.         Wartość ta musi odpowiadać danym fabrycznym licznika przepływu cieczy.       Drzykłady jedeli producent zanownia 4 impulsowi.                                                                                                    | 10  | 0                | 01     | Rodzaj wyświetlanej informacji w trybie                                                         |
| 0 – w zależności od komórki F5         dla F5=0 ile jednostek pozostało do         zakończenia dozowania         dla F5=1 ile jednostek już zadozowano         1 – wartości zadane         11         0.250         Wartość ta musi odpowiadająca 1 impulsowi.         Wartość ta musi odpowiadać danym fabrycznym         licznika przepływu cięczy.         Drzykład i jażeli producent zenownia 4 impulsowi.                                                                                                    |     |                  |        | START lub PAUZA                                                                                 |
| dla F5=0 ile jednostek pozostało do zakończenia dozowania dla F5=1 ile jednostek już zadozowano 1 – wartości zadane         11       0.250         Wartość ta musi odpowiadająca 1 impulsowi. Wartość ta musi odpowiadająca 1 impulsowi. Iicznika przepływu cieczy. Drzykłady jedeli producent zanownie 4 izrzywana zanownie 4 izrzywana zanownie |     |                  |        | 0 – w zależności od komórki F5                                                                  |
| zakończenia dozowania<br>dla F5=1 ile jednostek już zadozowano<br>1 – wartości zadane         11       0.250         Wartość ta musi odpowiadająca 1 impulsowi.<br>Wartość ta musi odpowiadać danym fabrycznym<br>licznika przepływu cieczy.         Drzykłady jedeli producent zapownia 1 impulsowi.                                                                                                    |     |                  |        | dla F5=0 ile jednostek pozostało do                                                             |
| dla F5=1 ile jednostek juž zadozowano       1 – wartości zadane       11     0.250       Wartość ta musi odpowiadająca 1 impulsowi.       Wartość ta musi odpowiadać danym fabrycznym       licznika przepływu cieczy.       Drzykład i jacjali producent zapownia 4 izrazulaw za                                                                                                    |     |                  |        | zakończenia dozowania                                                                           |
| 11     0.250     1 – wartości zadane       11     Wartość medium odpowiadająca 1 impulsowi.       Wartość ta musi odpowiadać danym fabrycznym licznika przepływu cieczy.                                                                                                    |     |                  |        | dla F5=1 ile jednostek juž zadozowano                                                           |
| 11       Wartosc medium odpowiadająca 1 impulsowi.         0.250       Wartość ta musi odpowiadająca 1 impulsowi.         Ilicznika przepływu cieczy.       Brzykłady jożeli producent zenownie 4 impulsowi.                                                                                                    | 4.4 |                  |        | 1 – wartości zadane                                                                             |
| 0.250 Wartosc ta musi odpowiadac danym fabrycznym<br>licznika przepływu cieczy.                                                                                                    | 11  | 0.050            |        | Wartosc medium odpowiadająca 1 impulsowi.                                                       |
| licznika przepływu cieczy.                                                                                                    |     | 0.250            |        | vvartosc ta musi odpowiadac danym fabrycznym                                                    |
|                                                                                                    |     |                  |        | licznika przepływu cieczy.                                                                      |
| ieden litt te de komérki E11 nelety versevedzié                                                                                                    |     |                  |        | iodon litr to do komérki E11 položy worowodzić                                                  |
| jeuen illi to do komorki r i i nalezy wprowadzić<br>wartość 1 litr / 4 impulsy = 0.250. Kolejność                                                                                                    |     |                  |        | jeuen nu to uo komorki F i i nalezy wprowauzić<br>wartość 1 litr / 4 impulsy = 0.250. Kolojność |
| warusc Till / 4 ilipuisy - 0,250. Nolejilosč<br>warowadzania jest pastenujaca: warowadzić cześć                                                                                                    |     |                  |        | worowadzania jest nastenujaca: worowadzić cześć                                                 |
| całkowita (w nowyższym przykładzie 0), pacisnać                                                                                                    |     |                  |        | całkowita (w powyższym przykładzie 0) nacisnać                                                  |
| klawisz OK wprowadzić cześć ułamkowa (w                                                                                                    |     |                  |        | klawisz OK wprowadzić cześć ułamkowa (w                                                         |
| powyższym przykładzie 250) i potwierdzić klawiszem                                                                                                    |     |                  |        | powyższym przykładzie 250) i potwierdzić klawiszem                                              |
| OK. Zwiekszanie i zmnieiszanie wprowadzanym                                                                                                    |     |                  |        | OK. Zwiekszanie i zmniejszanie wprowadzanym                                                     |
| wartości za pomoca klawiszy PLUS / MINUS.                                                                                                    |     |                  |        | wartości za pomocą klawiszy PLUS / MINUS.                                                       |
| 12 0 -2020 Korekta wskazań temperaturv                                                                                                    | 12  | 0                | -2020  | Korekta wskazań temperatury                                                                     |

| 13 | О°      | °C / F    | Jednostka temperatury                              |
|----|---------|-----------|----------------------------------------------------|
| 14 | 1 [min] | 099 [min] | Czas trwania sygnału dźwiękowego.                  |
|    |         |           | Uwaga! Gdy wpisana wartość 0 kasowanie sygnału     |
|    |         |           | Klawiszem OK.!                                     |
| 15 | 1       | 01        | Tryb pracy wyjścia alarmowego                      |
|    |         |           | 0 – sygnał przerywany                              |
|    |         |           | 1 – sygnał ciągły                                  |
| 16 | 150°C   | -99 990°C | Maksymalna dopuszczalna temperatura (alarmowa)     |
| 17 | -1°C    | -99 990°C | Minimalna dopuszczalna temperatura (alarmowa)      |
| 18 | Off     | On / Off  | Aktywacja alarmu uszkodzony czujnik temperatury    |
| 19 | Off     | On / Off  | Aktywacja alarmu przekroczona max temperatura      |
| 20 | Off     | On / Off  | Aktywacja alarmu przekroczona min temperatura      |
| 21 | Off     | On / Off  | Aktywacja alarmu brak szczelności zaworu           |
|    |         |           | dozującego                                         |
| 22 | 60      | 0999 sek  | Czas opóźnienia sygnalizacji alarmu gdy uszkodzone |
|    |         |           | czujniki                                           |
| 23 | 60      | 0999 sek  | Czas opóźnienia sygnalizacji alarmu gdy            |
|    |         | 0.000 1   | przekroczone dopuszczalne temperatury              |
| 24 | 60      | 0999 sek  | Czas opoznienia sygnalizacji alarmu goy alarm na   |
| 25 | 1       | 0.1       | Reskoja na alarmi uszkodzona azujniki nomiarowa    |
| 25 | Ι       | 01        | 1 stop procesu. O svapalizacia                     |
| 26 | 1       | 0.1       | Reakcia na alarm: przekroczone pastawy             |
| 20 | I I     | 01        | 1 stop procesu 0 svonalizacia                      |
| 27 | 1       | 01        | Reakcia na alarm z weiścia kontrolnego             |
|    |         | •         | 1 stop procesu. 0 svanalizacia                     |
| 28 | 1       | 01        | Rejestracja *                                      |
|    |         |           | 0 – rejestracja ciągła                             |
|    |         |           | 1 – rejestracja tylko w trybie START               |
|    |         |           |                                                    |
|    |         |           | * moduł rejestrujący wmontowany w wersji R         |
| 29 | 1       | 1360 min  | Częstotliwość rejestracji pomiarów                 |
| 30 | 1       | 1360 min  | Częstotliwość rejestracji alarmów                  |
| 31 | 35      | 19999     | Stała czasowa zaworu w sekundach                   |
| 32 | 1       | 02        | Typ wejścia pomiarowego temperatury                |
|    |         |           | 0 – PT-500                                         |
|    |         |           | 1 – PT-100                                         |
|    |         |           | 2 – P11000                                         |
| 33 | 1°C     | 050°C     | Histereza dolna od której zaczyna dozować          |
| 34 | 1°C     | 050°C     | Histereza górna od której zaczyna dozować          |
| 35 | 50      | 1999      | Wzmocnienie członu proporcjonalnego                |
| 36 | 5       | 0250 sek  | Czas stabilizacji po zmianie położenia mieszacza   |

# Alarmy

Sterownik INDU 40 sygnalizuje następujące sytuacje alarmowe:

- Err 1 Uszkodzenie lub brak elementu pomiarowego temperatury
- Err 4 Przekroczona dopuszczalna maksymalna temperatura
- Err 7 Przekroczona dopuszczalna minimalna temperatura
- Err 11 Rozwarte wejście kontrolne 2
- Err 16 Brak szczelności zaworu dozującego

W celu aktywowania alarmów należy w pierwszej kolejności dobrać czas do zadziałania alarmu [sekundy] w SETUP (komórki 22..24), a następnie aktywować wybrane alarmy w SETUP (komórki 18..21).

Wystąpienie Alarmu należy potwierdzić klawiszem OK. Jeżeli przyczyna wystąpienia alarmu nie została usunięta sterownik po upływie opóźnienia zadziałania danego alarmu ponownie zasygnalizuje alarm.

# Przykładowa aplikacja\*

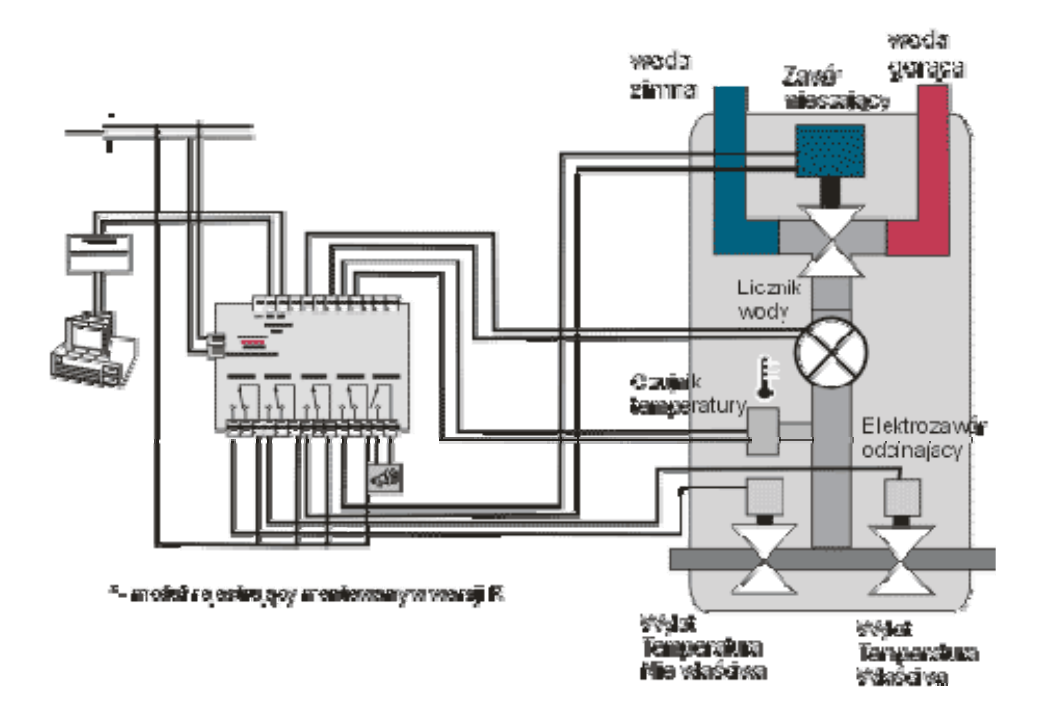

\* przykład aplikacji należy traktować poglądowo i nie może być w całości lub części traktowany jako projekt układu sterowania

Notatki

Notatki

# WIK7253.

Sp. z o.o. 41-250 Czeladź ul. Wojkowicka 21 Tel. 032 763 – 77– 77, Fax: 032 763 – 75 – 94 www.mikster.pl mikster@mikster.pl